## **REGISTRAZIONE STUDENTI** SENIGMA 3

Per registrarsi alla piattaforma è necessario:

- un indirizzo e-mail una password ed il codice docente
- 1. Collegati al sito www.enigma3.it
- 2. Clicca su "Spazio Studenti".
- 3. Clicca su "R E G I S T R A T I".
- 4. Compila tutti i campi.
- 5. Spunta la casella del consenso e poi clicca sul pulsante "Avanti".

6. Nella schermata successiva seleziona il corso o i corsi ai quali vuoi iscriverti e clicca sul pulsante "**Registrati**" (se non ci sono corsi a cui iscriversi chiedi al docente di aprire il corso o di crearlo).

7. Nella schermata successiva clicca su "Vai alla pagina di login".

8. Inserisci la e-mail e la password di registrazione e poi clicca su "Login".

Ricordati di **segnare** la e-mail e la password di registrazione in un luogo sicuro, ad esempio sul cellulare per non dimenticarle.

Se **dimentichi** le credenziali di accesso **NON** effettuare un'altra registrazione, ma rivolgiti al tuo docente che potrà aiutarti.

• Il test può essere svolto da computer, tablet o smartphone.